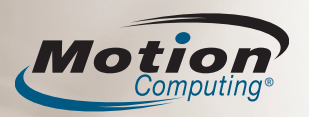

Diese Kurzreferenz bietet Informationen zur Verwendung des LE1700 und LE1700 WriteTouch<sup>™</sup>-Systems.

HINWEIS: Zusätzliche Referenzinformation finden Sie in dem Dokument "Schnellstart", das mit Ihrem Tablet PC geliefert wird.

## Anmelden

Nach dem Einschalten Ihres Tablet PC gehen Sie folgendermaßen vor:

- 1. Drücken Sie auf Aufforderung die Taste Strg+Alt+Entf, die sich an der Vorderseite Ihres Tablet PC befindet (gekennzeichnet durch ein Schlüsselsymbol).
- 2. Geben Sie mithilfe des Stifts und der Bildschirmtastatur Ihr Systemkennwort ein.

# Verwenden von Stift und Touchscreen

Mit dem Tablet PC-Stift oder der Fingerspitze auf dem Touchscreen können Sie wie mit einer Maus Objekte auswählen und Dateien öffnen.

Die folgende Tabelle verdeutlicht die ähnlichen Funktionen von Tablet PC-Stift bzw. Fingerspitze und Maus

| Funktion                                                                                                    | Maus-Aktion                                                 | Berührungs- und Stiftaktion                                                                                                    |
|----------------------------------------------------------------------------------------------------|-------------------------------------------------------------|----------------------------------------------------------------------------------------------------|
| Auswählen                                                                                                    | Zeigen und<br>Klicken                                       | Auf das Element in der Anzeige<br>zeigen und darauf tippen                                                                                                    |
| Öffnen von Dateien<br>oder Anwendungen                                                                       | Doppelklicken                                               | Zweimal auf di&nzeige tippen<br>bzw. diese zweimal berühren                                                                                                    |
| Auswählen und<br>ziehen                                                                                      | Klicken und<br>Ziehen                                       | Auf das Element in der Anzeige tippen<br>(bzw. das Element berühren) und ziehen                                                                                                |
| Anzeigeeigenschaf-<br>ten <b>oder Bearbei-</b><br>tungsfunktionen<br>(Ausschneiden, Ko-<br>pieren, Einfügen) | Rechtsklick und<br>rechte Maus-<br>taste gedrückt<br>halten | Halten Sie den Stift bzw. Ihre Fin-<br>gerspitze auf die Anzeige, bis das<br>Maussymbol angezeigt wird, und<br>nehmen Sie dann die Stift- bzw.<br>Fingerspitze von der Anzeige |

# Arbeiten mit den Tasten des Tablet PC

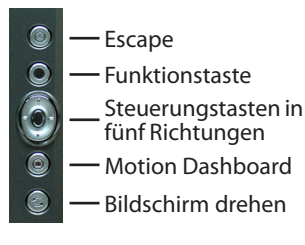

#### **Hilfreicher Tipp:**

Mithilfe der Funktionstaste können Sie die sekundären Funktionen der Steuerungstasten, der Motion Dashboard-Taste und der Drehen-Tasten aktivieren. Weitere Informationen finden Sie im Motion-Benutzerhandbuch auf Ihrem Tablet PC-Desktop.

(Ψ)

Taste

Um die drahtlosen Adapter zu aktivieren bzw. zu deaktivieren, halten Sie die Drahtlostaste auf der linken Seite des Tablet PC Drahtlos- (oberhalb des Netzschalters) gedrückt.

Weitere Informationen zu den Tastenfunktionen finden Sie im Motion-Benutzerhandbuch auf dem Desktop Ihres Tablet PC.

## **Erste Schritte**

Machen Sie sich mit dem folgenden Referenzmaterial vertraut:

- 1. Arbeiten Sie das interaktive Lernprogramm Erste Schritte mit Tablet PC durch.
- (Start > Alle Programme > Tablet PC > Erste Schritte mit Tablet PC)
- 2. Arbeiten Sie die anderen hilfreichen Tablet PC-Lernprogramme
- (Start > Alle Programme > Tablet PC > Tablet PC-Lernprogramme) 3. Öffnen und überprüfen Sie Motion Dashboard.
- (Start > Alle Programme > Motion Resources > Motion Dashboard oder siehe unten "Verwenden der Tasten des Tablet PC")
- 4. Bei Fragen finden Sie weitere Informationen im Motion-Benutzerhandbuch.

(Start > Alle Programme > Motion Resources > Motion-Benutzerhandbuch)

# Hilfreiche Tipps zum Stift:

- · Halten Sie den Stift wie einen gewöhnlichen Stift.
- Sie können Ihre Hand auf den Bildschirm legen.
- Ein Wechsel von rechtshändiger auf linkshändige Verwendung ist möglich.
  - 1. Öffnen Sie Motion Dashboard (siehe Erste Schritte).
  - 2. Wählen Sie im Feld "Stift & Digitizer" die Option "Stifteinstellungen" aus und wählen Sie dann "Tablett- und Stifteinstellungen".
  - 3. Wählen Sie auf der Registerkarte "Eigenschaften" die Einstellung für Linkshänder aus.
- Verbessern Sie die Zeiger-Ausrichtung, indem Sie Digitizer und Stift kalibrieren.
- 1. Öffnen Sie Motion Dashboard (siehe Erste Schritte).
- 2. Wählen Sie im Feld "Stift & Digitizer" die Option "Digitizer kalibrieren" und befolgen Sie dann die Anweisungen.
- Weitere Informationen zur Verwendung des Stifts finden Sie im Motion-Benutzerhandbuch.

Funktionstaste (Rechtsklickfunktion)

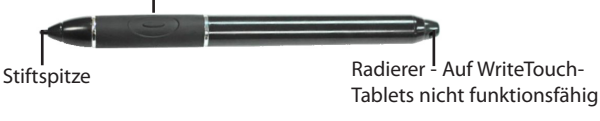

# Optimieren der Akkulebensdauer

- Verwenden Sie Netzstrom, sofern verfügbar. Wenn der Tablet PC an den Netzstrom angeschlossen ist, wird der Akku geladen, während der Tablet PC verwendet wird.
- Stellen Sie im Bereich "Anzeige" von Motion Dashboarddie Helligkeit auf die schwächste Stufe ein, bei der Sie die Anzeige noch ohne Mühe sehen können.
- Stellen Sie den Netzschalter in Motion Dashboard auf Standby oder Ruhezustand, um die Akkus zu schonen, um ein schnelles Ein-und Ausschalten zu ermöglichen, oder wenn Sie den Tablet PC nicht verwenden.
- Schalten Sie drahtlose Adapter in Motion Dashboard ab, wenn sie nicht verwendet werden.=
- Weitere Tipps zum Verlängern der Akkubetriebszeit finden Sie unter www.motioncomputing.com/tips.

Motion Computing und Speak Anywhere sind eingetragene Marken und Motion ist eine Marke von Motion Computing, Inc. in den Vereinigten Staaten und anderen Ländern. Alle Marken und eingetragenen Marken sind Eigentum ihrer jeweiligen Inhaber.

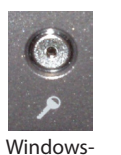

Sicherheits-

Taste

#### Verwenden von Motion<sup>TM</sup> Dashboard Klicken Sie hier, um die Ansicht zu verändern Zugreifen auf Informazur Anpassung der Tablet PCtionen zur Verwendung F **Einstellungen** von Motion Dashboard Hilfe Anzeige auf "Aus" Anzeige Öffnen Sie Drahtlos Einstellen von Bluetooth® schalten -Eigenschaft. Motion auf ein oder aus 🔽 Int Dashboard Einstellen der Helligkeit 802.11 WiFi Eigenschaft. Einstellen von 802.11auf indem Sie diese ein oder aus Auswählen des Figenschaft Taste an der Einstellen von drahtlosem Standardanzeige-Kategoriean-🗹 In Vorderseite Ihres Breitband auf ein oder aus sicht schemas für exter-Tablet PC ne Monitore Einstellen der Energieoptionen drücken. Steuern der -- Konfigurieren des Netzschalters zum Ausschalten Audiowiedergabe Stift & Digitizer bzw. für den Ruhezustand oder Standbymodus Kalibrieren und Anpassen von Stift Konfigurieren der Mikrofone und von Speak und Tasten Anvwhere<sup>®</sup> Konfigurieren der Sicherheitseinstellungen I Zur Kategorieansicht Standbymodu Schließen Klicken Sie hier, um die -In Standbymodus versetzen Ansicht zu verändern **Klassische Ansicht**

# Eingabe von Text und Daten

1. Tippen Sie zum Öffnen des Tablet PC-Eingabebereichs in ein Textfeld und anschließend auf das frei bewegliche Eingabebereich-Symbol.

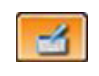

Sie können auch auf das Eingabebereich-Symbol rechts neben der Schaltfläche"Start" tippen, um den Eingabebereich zu öffnen.

2. Wählen Sie einen der drei Eingabemodi des Eingabebereichs aus und geben Sie dann Ihre Daten ein. Weitere Informationen finden Sie in den Illustrationen rechts.

#### **Hilfreiche Tipps**

- Um den frei beweglichen Eingabebereich zu verschieben, erfassen Sie die Leiste auf der rechten Seite des Eingabebereichs und bewegen Sie das Fenster.
- Um den Eingabebereich am oberen oder unteren Rand des Bildschirms zu fixieren, tippen Sie auf das Symbol für Werkzeuge und Optionen.
- Um auf die Einstellungen f
  ür den Eingabebereich zuzugreifen, tippen Sie auf das Symbol f
  ür Werkzeuge und Optionen und w
  ählen Sie "Optionen".
- Wenn Sie lernen möchten, wie Sie Tinte in Microsoft<sup>®</sup> Office Anwendungen verwenden können, rufen Sie www.motioncomputing.com/tips auf.

Werkzeuge und Optionen-Symbol *Modus 1: Handschrifteingabe* Machen Sie eine handschriftliche Eingabe (in Schreib oder Druckschrift).

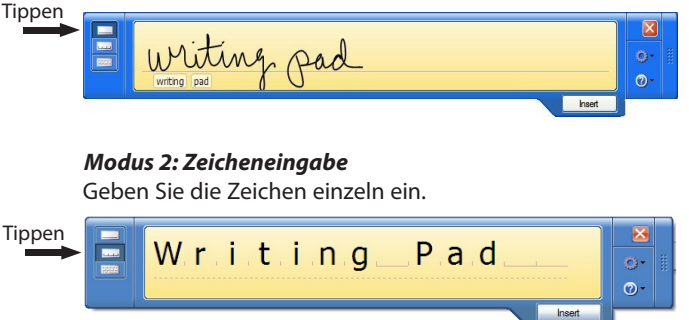

#### *Modus 3: Eingabe mit der Bildschirmtastatur* Tippen Sie auf die Bildschirmtastatur.

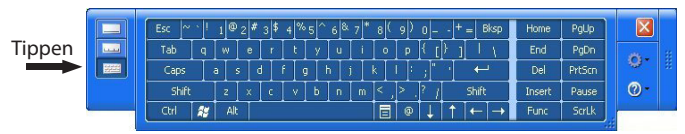

WICHTIG: Das Motion-Benutzerhandbuch, auf Ihrem Tablet PC-Desktop enthält Informationen zu folgenden Themen:

### Einrichten von drahtlosen Geräten

- Informationen zu Einrichtung und Verwendung Ihrer drahtlosen Bluetooth-Geräte finden Sie unter "Verwenden von Bluetooth" im Motion-Benutzerhandbuch.
- Informationen zur Einrichtung des eingebauten Wi-Fi-Adapters finden Sie unter "Verwenden von Wi-Fi (802.11)" im Motion-Benutzerhandbuch.
- Informationen zu Einrichtung und Verwendung von drahtlosen Breitband-Diensten finden Sie unter "Verwenden von drahtlosem Breitband" im *Motion-Benutzerhandbuch*.

### Verwenden der Anschlüsse und der Kartensteckplätze

Informationen zur Lage und Verwendung der Anschlüsse und Kartensteckplätze finden Sie unter "Funktionen" im *Motion-Benutzerhandbuch*.

### Einrichten des Fingerabdrucklesers

Der Fingerabdruckleser kann für die Benutzerauthentifizierung das Ersetzen von Kennwörtern und den vertikalen Bildlauf bei Anwendungen wie beispielsweise einem Touchpad verwendet werden.

Informationen zur Einrichtung des Fingerabdrucklesers finden Sie im Abschnitt zur Verwendung von Motion OmniPass™ und Fingerabdruckleser im *Motion-Benutzerhandbuch*.

## Verwenden der Spracherkennung

- 1. Informationen zur Konfiguration der Spracherkennung finden Sie unter "Verwenden der Spracherkennung" im *Motion-Benutzerhandbuch*.
- 2. Arbeiten Sie das Lernprogramm Verwenden der Spracherkennung durch. (Start > Alle Programme > Tablet PC > Tablet PC-Lernprogramme > Sprache)